### **BAB IV**

#### HASIL DAN PEMBAHASAN

#### 4.1. *Requirement Planning* (Perencanaan Kebutuhan)

Pada tahap ini dilakukan analisa mengenai kebutuhan dalam pembuatan aplikasi yang meliputi, analisa kebutuhan masalah, dan analisis alat yang digunakan dalam membuat aplikasi.

#### 4.1.1. Objek Penelitian

Hello Fotokopi merupakan salah satu UKM yang bergerak di bidang percetakan. Beralamat di Jl. Taman Siswa desa tahunan timur gerbang Kampus Unisnu jepara. Fotokopi dan print menjadi salah satu pelayanan utama . Selain melayani fotokopi, hello juga melayani percetakan atau yang biasa disebut digital printing. Hal ini berpengaruh pada pendapatan jika dibanding sebelum melayani digital printing berupa stiker label makanan, kalender, dan lain-lain. Hello Fotokopi memiliki 5 karyawan yang dibagi dalam 2 shift, pagi 3 karyawan sedangkan untuk shift malam 2 orang. Dimulai jam 08.00 - 16.00 untuk shift 1, dan jam 16.00 - 21.00 untuk shift 2.

### 4.1.2. Analisa Kebutuhan Masalah

#### 1) Analisa Sistem yang Berjalan

Saat ini di Hello Fotokopi dalam hal pencatatan dan pelaporan keuangan masih menggunakan pembukuan atau manual, sehingga hal ini menjadikan pemilik kesulitan dalam pengecekan. Pemilik harus datang ke lokasi untuk mengecek laporan keuangan. Dalam pelaporannya hanya mencatat pendapatan, pengeluaran dan sisa saldo serta belum tercatatnya hutang dan piutang. Sistem pencatatan yang masih menual ini rentan terhadap kehilangan data baik terjadi karena faktor kecelakaan, faktor manusia dan faktor lainnya. Dari hasil observasi dan wawancara yang telah dilakukan peneliti proses pelaporan keuangan di Hello Fotokopi yang saat ini berjalan di sebagai berikut :

1. Pencatatan laporang keuangan masih menggunakan pembukuan atau manual.

- Karyawan mencatat pendapatan dan pengeluaran setiap akhir shift yang terbagi dalam dua shift, pertama jam 08.00-16.00 dan shift kedua 15.00-21.00.
- Pemilik datang ke lokasi untuk mengecek sisa saldo yang ada dan mengambil sebagian uang yang ada di tempat penyimpanan uang Hello Fotokopi agar tidak menumpuk.

### 2) Kelemahan Sistem yang Berjalan

Berdasarkan analisa sistem yang berjalan, terdapat beberapa hal yang kurang efisien diantaranya sebagai berikut :

- 1. Laporan keuangan yang masih manual, rentan terhadap kehilangan data baik yang disebabkan oleh faktor manusia ataupun faktor lainnya.
- 2. Laporan yang masih menggunakan pembukuan menyulitkan pemilik dalam hal pengecekan. Jika pemilik semata-mata hanya untuk mengecek maka harus datang ke lokasi.

### 3) Solusi Pemecahan Masalah

Adapun solusi pemecahan masalah dari analisis yang sudah dilakukan diatas sebagai berikut :

- 1. Perlu adanya sistem atau aplikasi keuangan yang bisa meminimalisir kehilangan data. Aplikasi ini menggunakan database (MySql) untuk menyimpan data kauangan.
- 2. Aplikasi ini juga terkoneksi dengan internet yang bisa diakses secara online dari manapun sehingga pemilik tidak perlu datang ke lokasi untuk mengecek laporan keuangan.

### 4) Analisa Sistem Usulan

Dengan adanya aplikasi keuangan ini, akan memudahkan pemilik dalam melakukan pengecekan data transaksi penjualan dan pembelian, data hutang dan piutang, dan data karyawan. Selain itu karyawan sebagai user yang telah terdaftar dapat mengakses aplikasi keuangan ini untuk menginput data pemasukan, pengeluaran, hutang dan piutang.

| No    | Sistem yang   | berjalan  | Sistem Usulan            | Hasil yang diharapkan   |
|-------|---------------|-----------|--------------------------|-------------------------|
| 1     | Karyawan      | mencatat  | Pencatatan pemasukan,    | Memudahkan karwayan     |
|       | pemasukan     | dan       | pengeluaran, hutang dan  | dalam mencatat dengan   |
|       | pengeluaran   | pada      | piutang terkomputerisasi | fasilitas yang ada di   |
|       | buku,         | Media     | dengan aplikasi keuangan | aplikasi keuangan ini,  |
|       | penyimpanar   | n masih   | berbasis web dan         | serta dengan adanya     |
|       | bersifat      | manual    | Penyimpanan tersusun     | database ini data dapat |
|       | dengan        |           | secara rapih dan         | tersimpan dengan aman   |
|       | memanfaatka   | an media  | terstruktur dengan       | dan rapih serta dapat   |
|       | kertas sehing | gga data- | menggunakan database     | menyimpan data dalam    |
|       | data tidak    | tersusun  | pada aplikasi keuangan   | skala besar.            |
|       | secara rapih. |           | NULL NA NAL              |                         |
| 2     | Pemilik di    | haruskan  | Dengan aplikasi yang     | Memudahkan pemilik      |
|       | datang ke     | lokasi    | terhubung ke internet,   | dalam melakukan         |
|       | langsung      | untuk     | pemilik tidak harus      | pengecekan laporan      |
|       | mengecek      | laporan   | datang ke lokasi untuk   | keuangan.               |
|       | keuangan      | 二百        | mengecek laporan         |                         |
|       |               |           | keuangan                 |                         |
| 4.1.4 |               |           | Commu <sup>pp</sup>      |                         |

Tabel 4.1 Perbandingan Sistem yang berjalan dengan Sistem Usulan

### 4.1.3. Analisis Data

Setelah melakukan observasi dan wawancara dengan pemilik Hello Fotokopi kemudian dilakukan analisa untuk mengetahui fitur-fitur yang dibutuhkan dalam aplikasi seperti fitur tambah data, edit data, hapus data, dan cetak data. Peneliti juga melakukan analisa mengenai data-data yang di butuhkan dalam pembuatan aplikasi seperti data user, data pengeluaran dan data pemasukan. Data tersebut kemudian dimasukkan kedalam database sistem yang selanjutnya diolah menggunakan bahasa pemrograman untuk ditampilkan dalam

### 4.1.4. Analisis Kebutuhan Alat

Analisis kebutuhan alat merupakan kebutuhan yang diperlukan peneliti untuk merancang aplikasi ini, peneliti menggunakan perangkat lunak dan perangkat keras diantaranya sebagai berikut :

1. Perangkat Keras

Perangkat keras yang digunakan adalah sebagai berikut :

- Intel(R) Core(TM) i3-4010U CPU @1.70 GHz 1.70 GHz
- RAM 4.00 GB (3.90 GB usable)
- Hard Drive 500 GB
- 2. Perangkat Lunak

Perangkat lunak yang digunakan untuk merancang aplikasi keuangan ini adalah sebagai berikut :

- Microsoft Windows 10 sebagai sistem operasi
- Microsoft Visio 2010 untuk membuat diagram-diagram UML
- Corel Draw X7 untuk membuat rancangan antarmuka/interface
- Xampp sebagai server local
- Sublime Text Editor untuk editor kode aplikasi web
- Google Chrome untuk menjalankan aplikasi berbasis web ini

Sedangkan untuk alat yang dibutuhkan untuk menggunakan aplikasi keuangan ini sebagai berikut :

- 1. Perangkat Keras
  - Komputer atau Laptop yang terkoneksi dengan internet
  - RAM 2.00 GB
- 2. Perangkat Lunak
  - Google Chrome untuk menjalankan aplikasi berbasis web ini

### 4.1.5. Analisis Pengguna

Analisis pengguna dimaksudkan untuk mengetahui siapa saja yang terlibat beserta karakteristiknya sehingga dapat diketahui tingkat pengalaman dan pemahaman pengguna terhadap komputer. Rata-rata pemilik dan karyawan sebagian besar memiliki pengalaman yang hampir sama dalam mengoperasikan komputer.

| Pengguna       | Tanggung Jawab     | Hak akses      | Pe | ngalaman         |
|----------------|--------------------|----------------|----|------------------|
| Admin/Pemilik  | Mengecek laporan,  | Menambah,      | 1. | Minimal mampu    |
| Hello Fotokopi | megelola data      | menghapus, dan |    | mengoperasikan   |
|                | pemasukan,         | mengubah data  |    | komputer         |
|                | pengeluaran,       |                | 2. | Bisa             |
|                | hutang dan piutang |                |    | menggunakan      |
|                | serta mengelola    |                |    | Microsoft word   |
|                | data pengguna      |                |    | dan excel        |
|                |                    |                | 3. | Bisa             |
|                |                    |                |    | menggunakan      |
|                | Carl               | IIII           |    | aplikasi browser |
| User/Karyawan  | Mengelola data     | Menambah dan   | 1. | Minimal mampu    |
| Hello Fotokopi | pemasukan,         | mengubah data  | 1  | mengoperasikan   |
|                | pengeluaran,       |                |    | komputer         |
|                | hutang dan piutang |                | 2. | Bisa             |
|                |                    |                |    | menggunakan      |
|                |                    | 5 - S          |    | Microsoft word   |
|                | E JEE              | ARA WILL       | Q  | dan excel        |
|                | man                | man            | 3. | Bisa             |
|                |                    |                |    | menggunakan      |
|                |                    | V.             |    | aplikasi browser |

Tabel 4.2 Karakteristik Pengguna

# 4.2. User Design (Desain Penguna)

Peneliti merancang sistem menggunakan diagram UML (Unifed Modelling Language), perancangan berorientasi objek menggunakan diagram seperti Use Case Diagram, Activity Diagram, Sequence Diagram, serta perancangan antarmuka / interface.

### 4.2.1. Deskripsi Sistem Aplikasi

Aplikasi ini bertujuan untuk mempermudah pemilik dalam mengecek data keuangan di Hello Fotokopi seperti : pemasukan, pengeluaran, hutang, piutang dan rekap laporan agar data yang dihasilkan lebih cepat dan akurat.

Untuk dapat menjelaskan Aplikasi Keuangan ini secara mudah dan sederhana, maka pada tahap ini penulis membuat perancangan sistem dengan menggunakan diagram UML (Unfied Modelling Language) yang digambarkan melalui perancangan diagram

### 4.2.2. Perancangan Berorientasi Objek

#### 1. Use Case Diagram

*Use case diagram* digunakan untuk memberikan penjelasan proses interaksi antara aktor dengan fungsi yang digunakan didalam sistem. Pada tahap ini terdapat dua aktor yang berinteraksi dengan Aplikasi Keuangan yaitu Karyawan sebagai user dan pemilik sebagai admin.

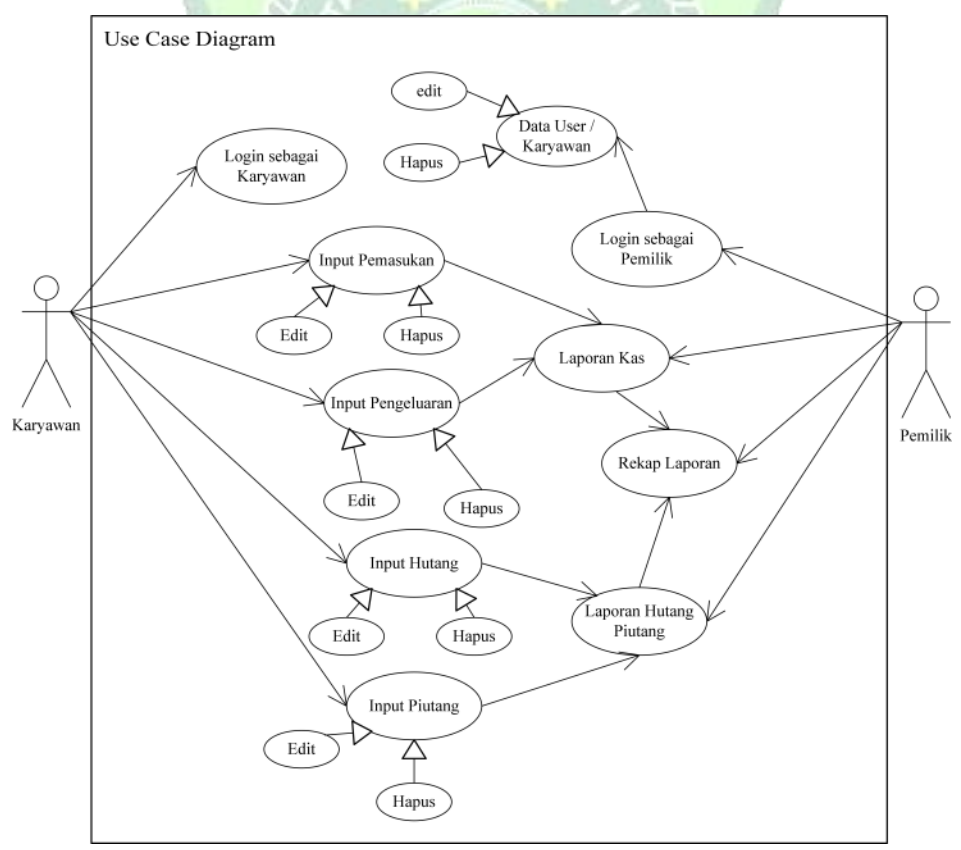

Gambar 4.1 Use Case Diagram Aplikasi Keuangan di Hello Fotokopi

| NO | Aktor    | Proses use case    | Keteragan                           |
|----|----------|--------------------|-------------------------------------|
| 1  | Pemilik  | Login              | Pemilik dapat melakukan login       |
|    |          |                    | dengan mengiputkan username dan     |
|    |          |                    | password                            |
| 2  | Pemilik  | Data user/karyawan | Pemilik mengelola data user mulai   |
|    |          |                    | dari melihat data, menambah data,   |
|    |          |                    | mengubah data, melihat detail data, |
|    |          |                    | sampai pada menghapus data user     |
|    |          |                    | (karyawan)                          |
| 3  | Pemilik  | Laporan kas        | Pemilik dapat melihat dan           |
|    |          | Cattling           | mencetak laporan kas                |
| 4  | Pemilik  | Laporan keuangan   | Pemilik dapat melihat dan           |
|    |          | All a but to       | mencetak laporan keuangan           |
| 5  | Pemilik  | Laporan hutang     | Pemilik dapat melihat dan           |
|    |          | piutang            | mencetak laporan hutang piutang     |
| 6  | Karyawan | Login              | Karyawan dapat melakukan login      |
|    | 4        | E 2                | dengan mengiputkan username dan     |
|    |          | EPAR               | password                            |
| 7  | Karyawan | Input Pemasukan    | Karyawan dapat menginput data       |
|    |          |                    | pemasukan                           |
| 8  | Karyawan | Input Pengeluaran  | Karyawan dapat menginput data       |
|    |          |                    | pengeluaran                         |
| 9  | Karyawan | Input Hutang       | Karyawan dapat menginput data       |
|    |          |                    | Hutang                              |
| 10 | Karyawan | Input Piutang      | Karyawan dapat menginput data       |
|    |          |                    | piutang                             |

Tabel 4.3 Deskripsi Use Case Aplikasi Keuangan

# 2. Activity Diagram

*Activity Diagram* digunakan untuk menggambarkan aliran kerja atau aktivitas di dalam sistem.

1) Login

Login berfungsi sebagai sistem keamanan, sehingga untuk bisa mengakses aplikasi harus login terlebih dahulu. Ketika login sistem akan menvalidasi data login benar atau salah. Setelah validasi dinyatakan benar maka akan di arahkan ke halaman utama.

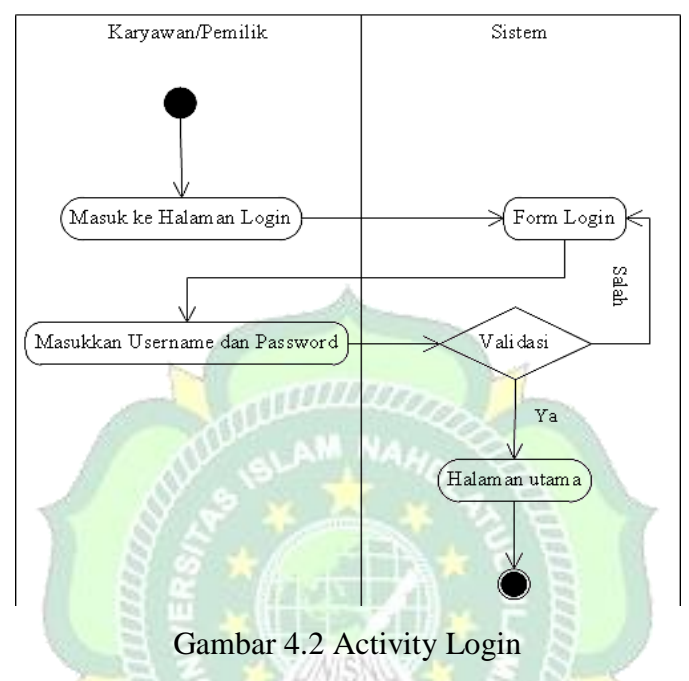

2) Proses Input Pemasukan

Activity diagram berikut menjelaskan kegiatan karyawan dalam menginput data uang masuk

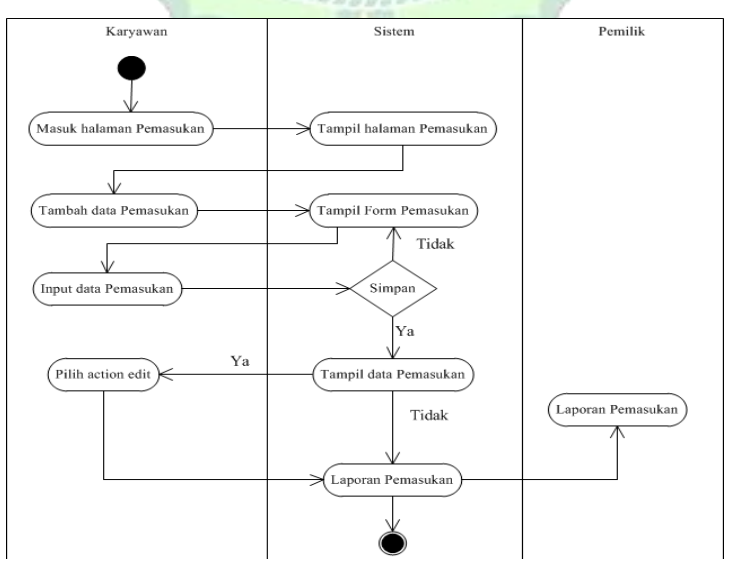

Gambar 4.3 Activty Proses Input Pemasukan Oleh Karyawan

### 3) Proses Input Pengeluaran

Activity diagram berikut menjelaskan kegiatan karyawan dalam menginput data uang keluar.

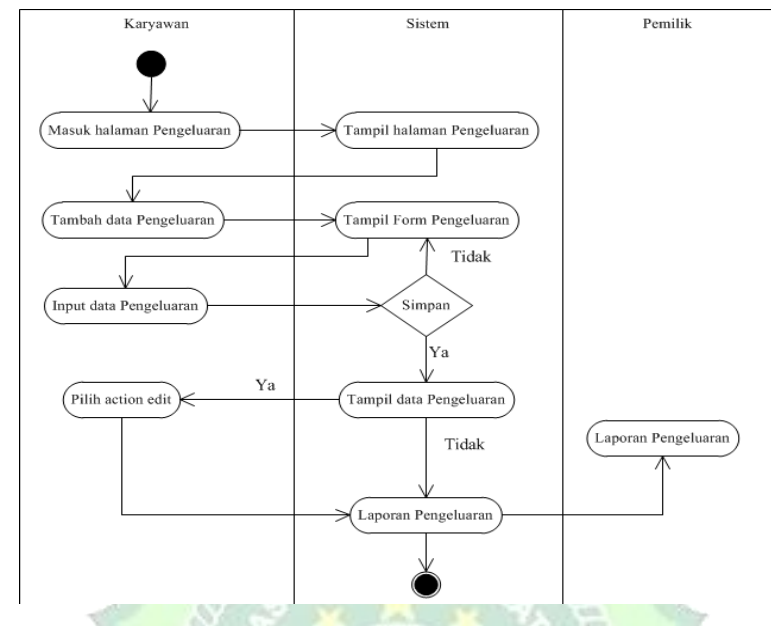

Gambar 4.4 Activity Proses Input Pengeluaran Oleh Karyawan

4) Proses Input Hutang

Activity diagram berikut menjelaskan kegiatan karyawan dalam menginput data hutang.

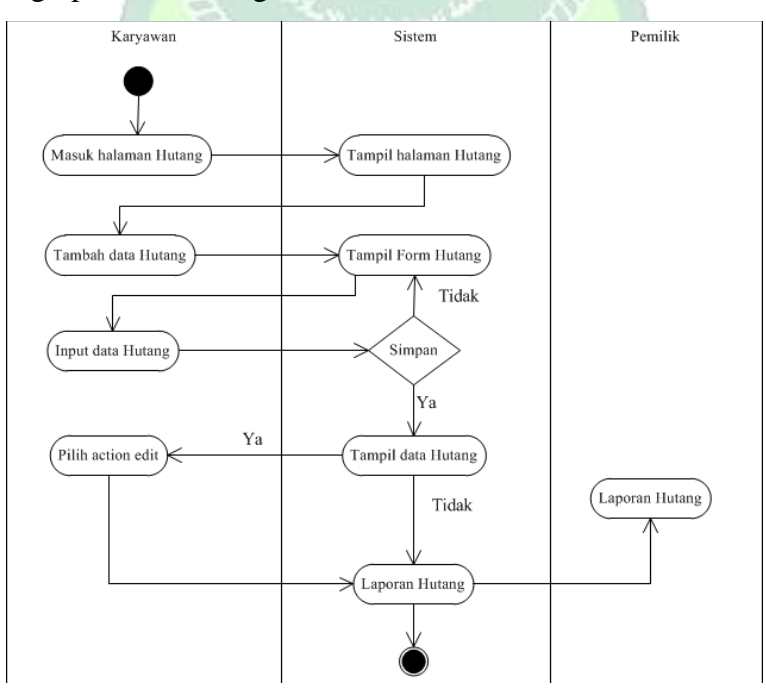

Gambar 4.5 Activity Proses Input Hutang Oleh Karyawan

5) Proses Input Piutang

Activity diagram berikut menjelaskan kegiatan karyawan dalam menginput data piutang

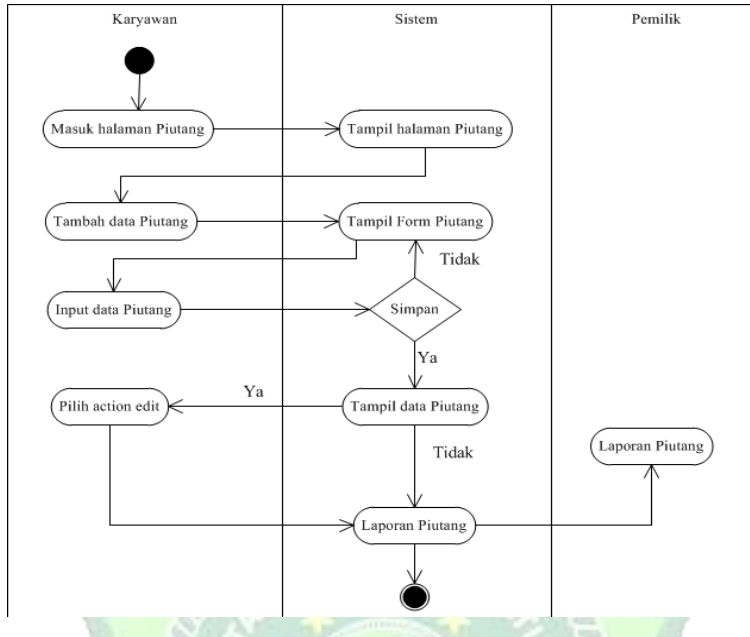

Gambar 4.6 Activity Proses Input Piutang Oleh Karyawan

6) Rekap Laporan

Activity diagram berikut menjelaskan kegiatan pemilik dalam mengakses data rakap laporan

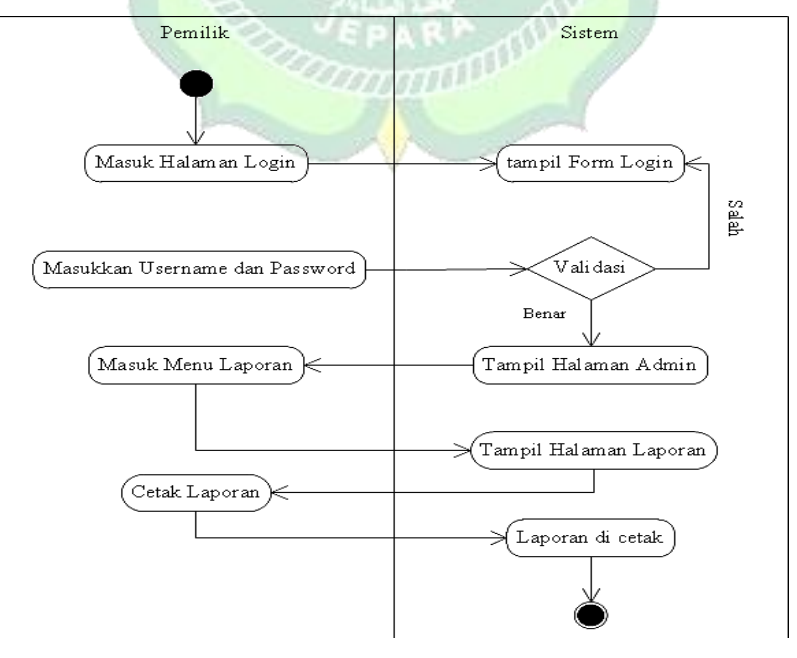

Gambar 4.7 Activity Laporan

7) Manajemen user

Activity diagram berikut menjelaskan kegiatan pemilik dalam mengeloloa data user, baik menambah, mengedit atau menghapus user yang dapat menggunakan Aplikasi Keuangan ini.

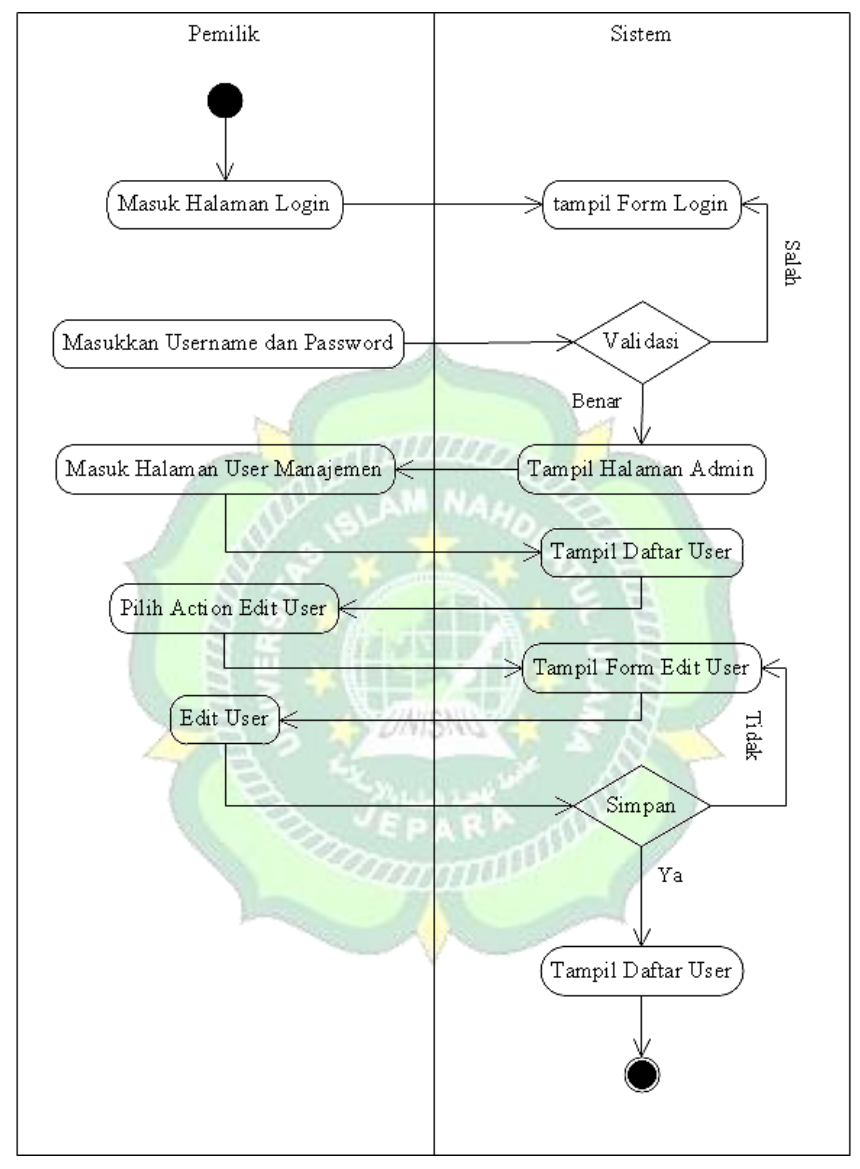

Gambar 4.8 Activity Edit User oleh Admin

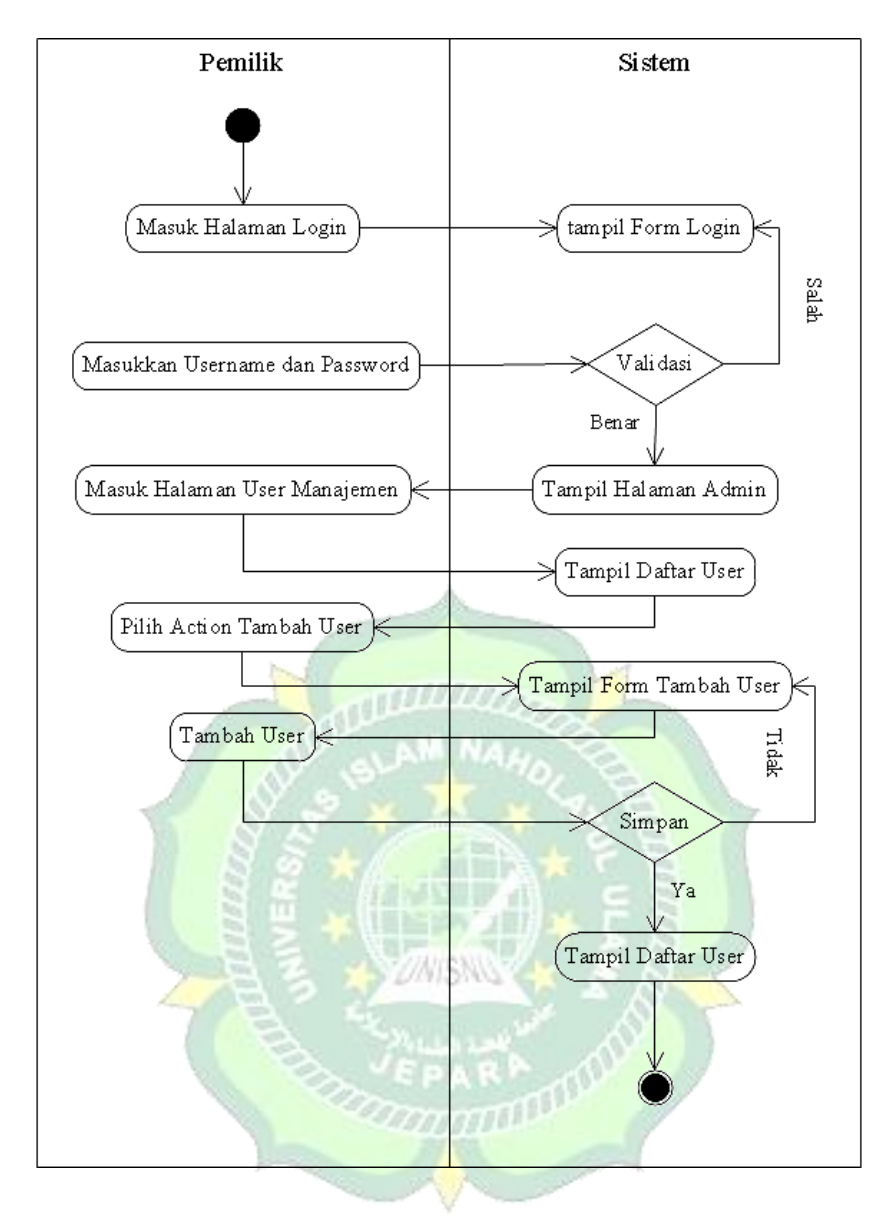

Gambar 4.9 Activity Tambah User oleh Admin

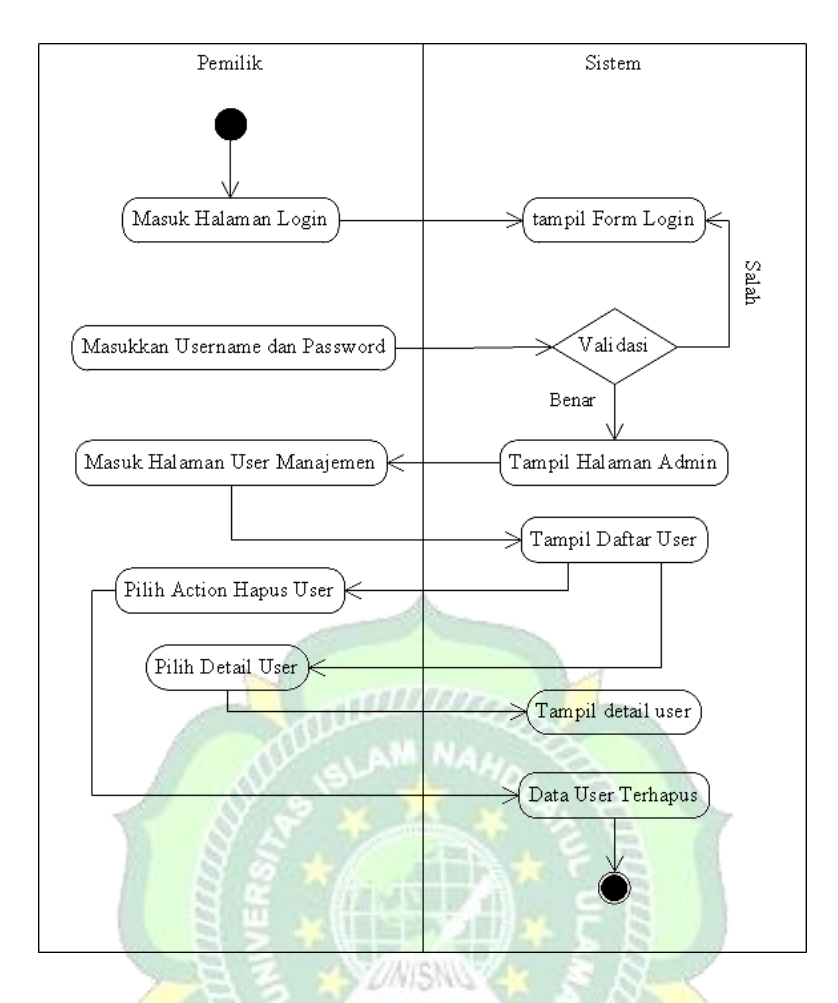

Gambar 4.10 Activity Hapus User oleh Admin

# 3. Squence Diagram

Sequence diagram merupakan penggambaran rangkaian langkahlangkah yang dilakukan sebagai respon dari sebuah elemen untuk menghasilkan keluaran tertentu, sequence diagram disusun berdasarkan urutan waktu. Berikut adalah sequence diagram dari Aplikasi Keuangan ini.

1. Squence diagram Login

Pada proses ini menggambarkan proses login yang dilakukan oleh karyawan dan pemilik

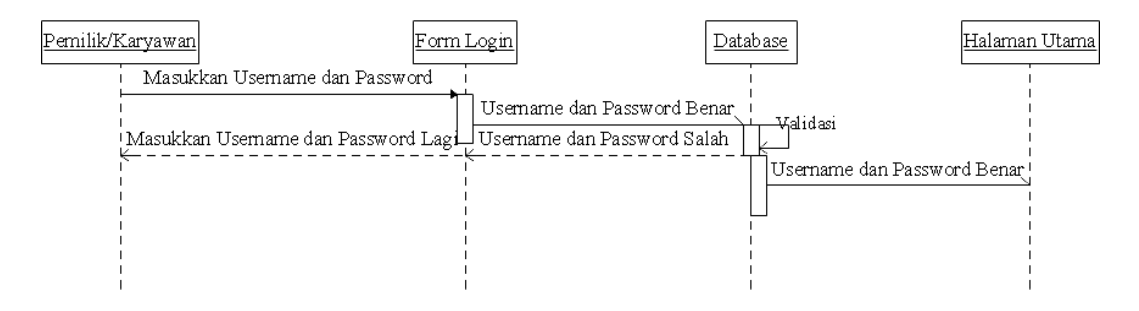

Gambar 4.11 Squence diagram Login user

2. Squence diagram Pemasukan

Gambar 4.12 menggambarkan proses input data uang masuk yang dilakukan oleh karyawan

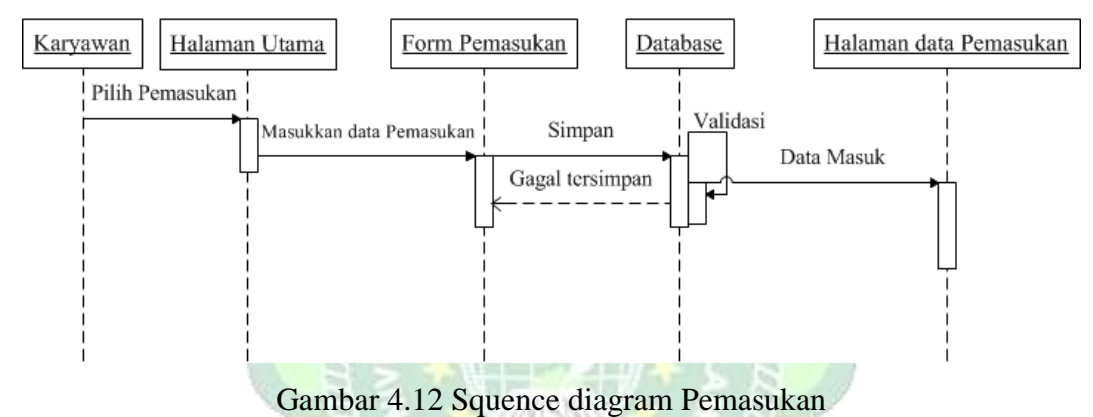

3. Squence diagram Pengeluaran

Gambar 4.13 menggambarkan proses input data uang keluar yang dilakukan oleh karyawan

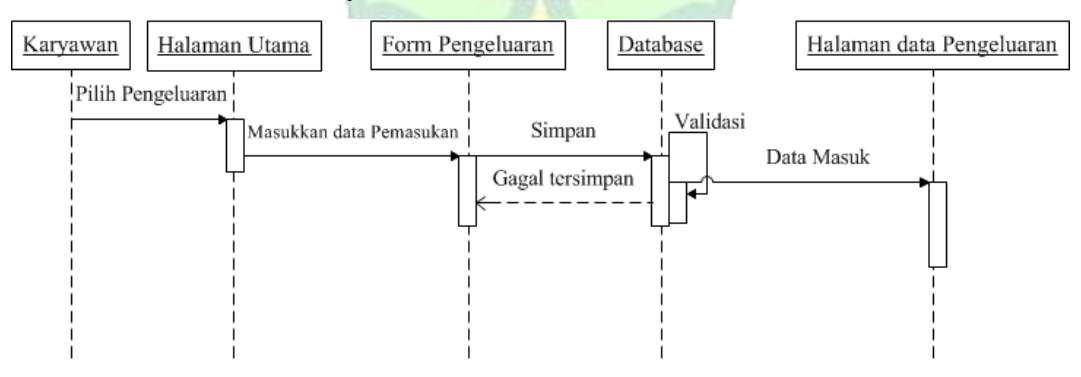

Gambar 4.13 Squence diagram Pengeluaran

4. Squence diagram Hutang

Gambar 4.14 menggambarkan proses input data hutang yang dilakukan oleh karyawan

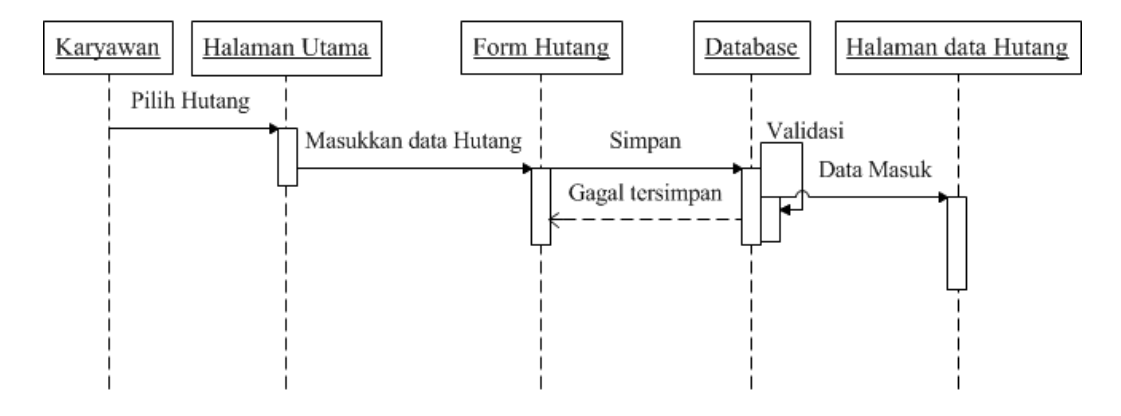

Gambar 4.14 Squence diagram Hutang

5. Squence diagram Piutang

Gambar 4.15 menggambarkan proses input data piutang yang dilakukan

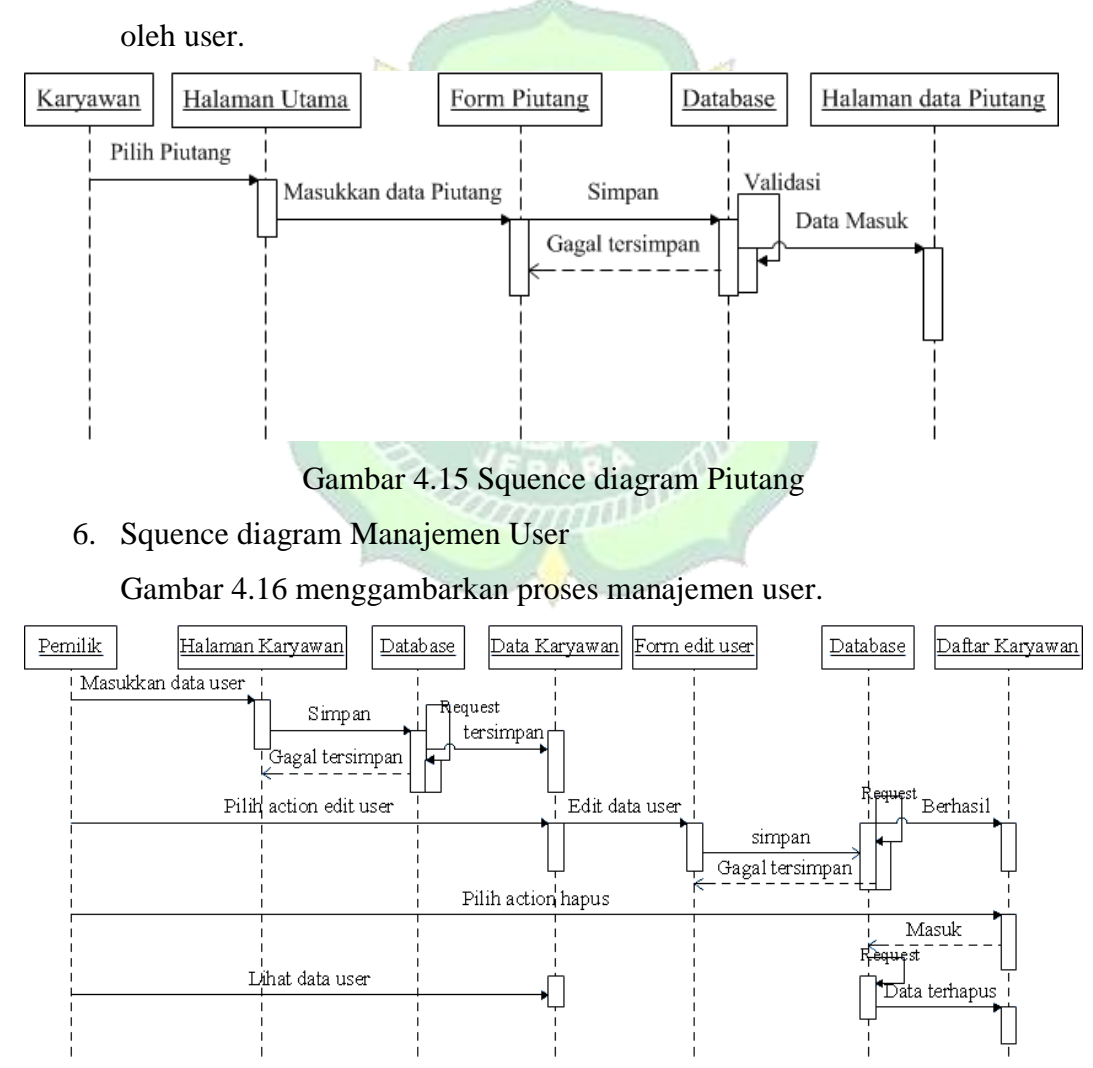

Gambar 4.16 Squence diagram Manajemen User

7. Squence diagram Laporan

Gambar 4.17 menggambarkan proses pengecekan dan pencetakan laporan yang dilakukan oleh admin.

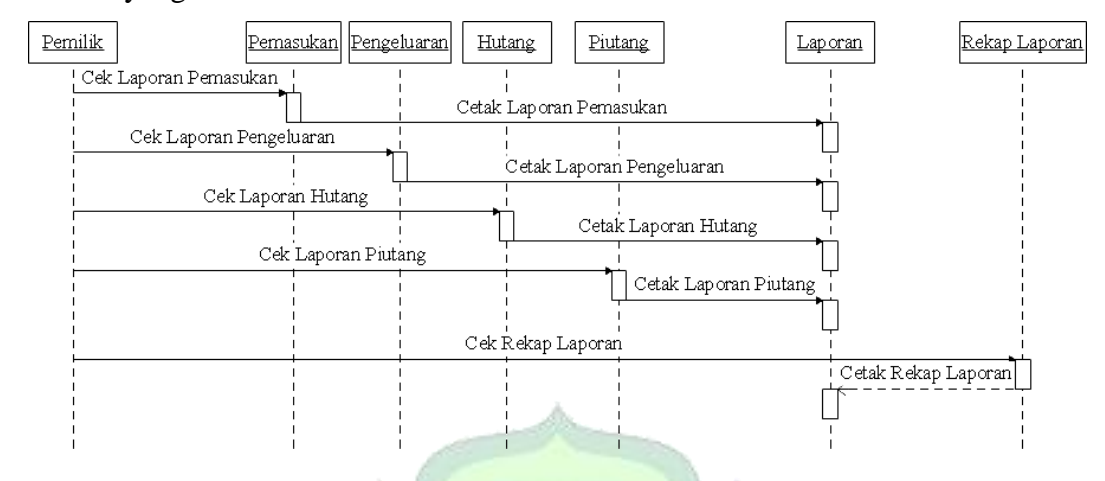

Gambar 4.17 Squence diagram Laporan

### 4.2.3. Perancangan Database

Untuk menjalankan Aplikasi Keuangan ini harus terintegrasi dengan database. Penulis menggunakan class diagram dan MySql untuk rancangan database dengan nama "db\_kas". Berikut nama-nama tabel dan field yang terdapat dalam Aplikasi Keuangan ini

### 4.2.3.1 Class Diagram

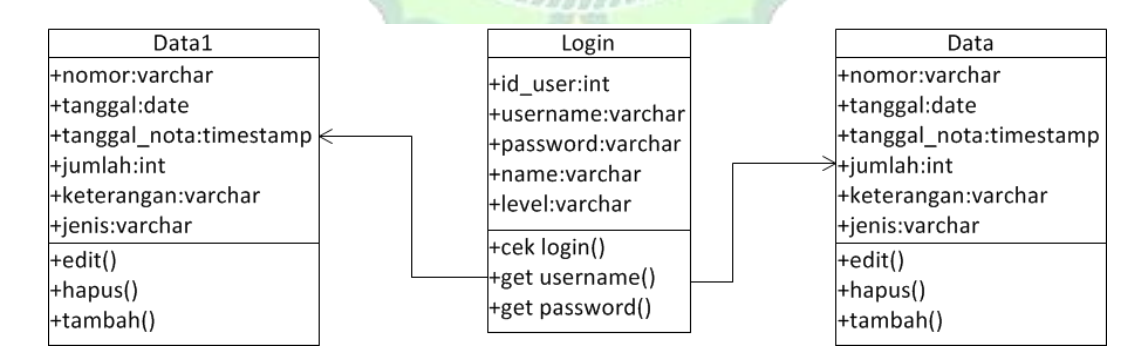

Gambar 4. 18 Class Diagram

# 4.2.3.2 Kamus Data

Berikut adalah nama-nama tabel dan field-field yang terdapat dalam Aplikasi Bank Sampah.

# 1. Tabel login

Tabel login digunakan untuk membatasi hak akses antara user dan admin.

| Nama Field | Tipe data   | Keterangan  |
|------------|-------------|-------------|
| id_user    | int(11)     | Primary key |
| username   | varchar(25) |             |
| password   | varchar(25) |             |
| name       | varchar(25) |             |
| level      | varchar(10) |             |

Tabel 4.4 Tabel database login

2. Tabel data

Digunakan untuk menyimpan data pemasukan dan pengeluran

| Nama Field   | Tipe data    | Keterangan  |
|--------------|--------------|-------------|
| nomor        | varchar      | Primary key |
| tanggal      | date         | <b>C</b>    |
| tanggal_nota | timestamp    | 28          |
| jumlah       | Int(20)      | - 8 -       |
| keterangan   | varchar(225) | Nº I        |
| jenis        | varchar(15)  |             |

# 3. Tabel data1

Digunakan untuk menyimpan data hutang dan piutang

Tabel 4.6 Tabel Database data1

| Nama Field   | Tipe data    | Keterangan  |
|--------------|--------------|-------------|
| nomor        | varchar      | Primary key |
| tanggal      | date         |             |
| tanggal_nota | timestamp    |             |
| jumlah       | Int(20)      |             |
| keterangan   | varchar(225) |             |
| jenis        | varchar(15)  |             |

### 4.2.4. Perancangan Antarmuka

Perancangan antarmuka atau interface dilakukan sebelum melakukan implementasi agar hasil yang didapat lebih maksimal. Rancangan interface yang akan dibangun antara lain sebagai berikut

1. Halaman Login

Halaman login merupakan halaman yang muncul pertama kali ketika aplikasi di akses. Rancangan tampilan dari halaman login dapat dilihat pada Gambar 4.19

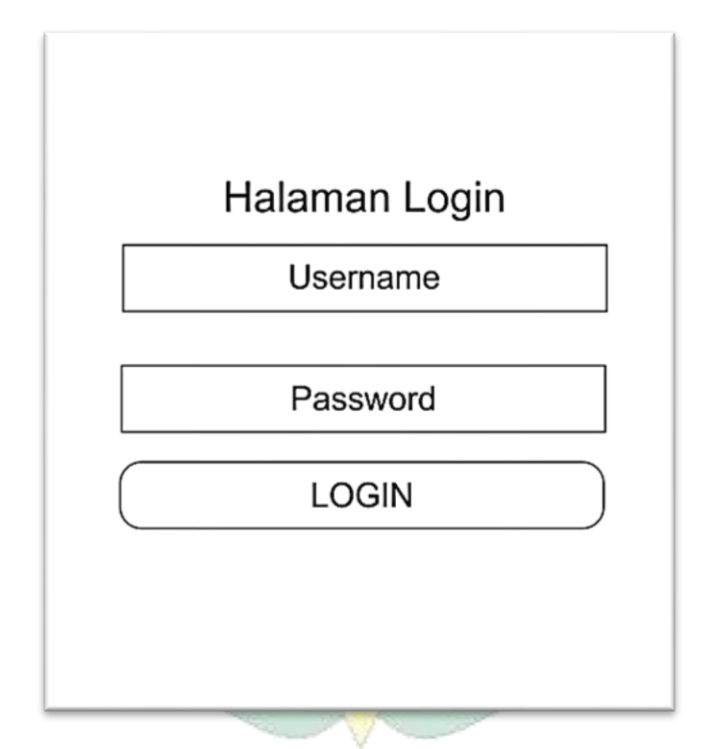

Gambar 4.19 Rancangan Halaman Login

2. Halaman Utama Karyawan

Halaman ini akan muncul ketika karyawan berhasil login kedalam aplikasi. Rancangan tampilan dari halaman ini dapat dilihat pada Gambar 4.20

Gambar 4.20 Rancangan Halaman Utama Karyawan

3. Halaman Utama Pemilik

Halaman ini akan muncul ketika pemilik berhasil login kedalam aplikasi. Rancangan tampilan dari halaman ini dapat dilihat pada Gambar 4.21

| Dial Dang         Pemasukan         Pengluaran         Iotal Hutang           . 2.2000.000         Rp. 1.000.000         Rp. 100.000         Rp. 100.000         Rp. 500.000 | Tatal Llana    | Development   | Denelueren  | <b>T</b> _ t_ 1   1   . t |
|----------------------------------------------------------------------------------------------------|----------------|---------------|-------------|---------------------------|
| . 2.2000.000 Rp. 1.000.000 Rp. 100.000 Rp. 500.000                                                                                                    | Iotal Uang     | Pemasukan     | Pengluaran  | lotal Hutang              |
|                                                                                                    | Rp. 2.2000.000 | Rp. 1.000.000 | Rp. 100.000 | Rp. 500.000               |
| <i>N</i> anajemen                                                                                                    | Manajemen      |               |             |                           |

Gambar 4.21 Rancangan Halaman Utama Pemilik

4. Halaman Data pemasukan

Halaman data pemasukan ini digunakan oleh karyawan untuk melihat daftar pemasukan. Rancangan tampilan dari halaman ini dapat dilihat pada Gambar 4.22

| Tambah               |                |            |
|----------------------|----------------|------------|
|                      |                |            |
| No Tanggal Ju        | mlah Keteranga | an Action  |
| 20190000 14/2/19 Rp. | 99999 Bayar    | edit-hapus |
| 20190000 14/2/19 Rp. | 99999 Bayar    | edit-hapus |

Gambar 4.22 Rancangan Halaman Data pemasukan

5. Halaman Form Input Pemasukan

Halaman ini digunakan oleh karyawan untuk menginput pemasukan dengan memilih tambah pada halaman data pemasukan. Rancangan tampilan dari halaman ini dapat dilihat pada Gambar 4.23

| Dashboard Pema | asukan Pengeluaran Hutang Piutang Logout |
|----------------|------------------------------------------|
| Tanggal        |                                          |
| Jumlah         |                                          |
| Keterangan     |                                          |
| Nama           |                                          |
|                | Submit                                   |

Gambar 4.23 Racangan Halaman Form Input Pemasukan

6. Halaman Data Pengeluaran

Halaman data pengeluaran ini digunakan oleh karyawan untuk melihat daftar pengeluaran. Rancangan tampilan dari halaman ini dapat dilihat pada Gambar 4.24

| Tambab   | ]       |           |            |            |
|----------|---------|-----------|------------|------------|
| Tampan   |         |           |            |            |
| No       | Tanggal | Jumlah    | Keterangan | Action     |
| 20190000 | 14/2/19 | Rp. 99999 | Bayar      | edit-hapus |
| 20190000 | 14/2/19 | Rp. 99999 | Bayar      | edit-hapus |

Gambar 4.24 Rancangan Halaman Data Pengeluaran

7. Halaman Form Input Pengeluaran

Halaman ini digunakan oleh karyawan untuk menginput pengeluaran dengan memilih tambah pada halaman data pengeluaran. Rancangan tampilan dari halaman ini dapat dilihat pada Gambar 4.25

| LOGO HELLO                                            |
|-------------------------------------------------------|
| Dashboard Pemasukan Pengeluaran Hutang Piutang Logout |
|                                                       |
|                                                       |
| Jumlah                                                |
| Keterangan                                            |
| Nama                                                  |
|                                                       |
|                                                       |
|                                                       |

Gambar 4.25 Rancangan Halaman Form Input Pengeluaran

8. Halaman Data Hutang

Halaman data hutang ini digunakan oleh karyawan untuk melihat daftar hutang. Rancangan tampilan dari halaman data hutang dapat dilihat pada Gambar 4.26

|    |         |         |           | ,           |            |
|----|---------|---------|-----------|-------------|------------|
| ٦  | Tambah  |         |           |             |            |
|    | No      | Tanggal | Jumlah    | Keterangan  | Action     |
| 20 | 0190000 | 14/2/19 | Rp. 99999 | Pree Desain | edit-lunas |
| 20 | 0190000 | 14/2/19 | Rp. 99999 | Nias Print  | edit-lunas |

Gambar 4.26 Rancangan Halaman Data Hutang

9. Halaman Form Input Hutang

Halaman form input hutang ini digunakan oleh karyawan untuk menginput hutang dengan memilih tambah pada halaman data hutang. Rancangan tampilan dari halaman ini dapat dilihat pada Gambar 4.27

| LOGO HELLO                                            |  |
|-------------------------------------------------------|--|
| Dashboard Pemasukan Pengeluaran Hutang Piutang Logout |  |
| Tanggal                                               |  |
| Jumlah                                                |  |
| Keterangan                                            |  |
| Nama Klien                                            |  |
| Submit                                                |  |
|                                                       |  |

Gambar 4. 27 Rancangan Halaman Form Input Hutang

10. Halaman Data Piutang

Halaman data piutang ini digunakan oleh karyawan untuk melihat daftar hutang. Rancangan tampilan dari halaman data piutang dapat dilihat pada Gambar 4.28

| No     Tanggal     Jumlah     Keterangan     Action       20190000     14/2/19     Rp. 99999     Pree Desain     edit_luna |          |         | rotang    |             | gout       |
|----------------------------------------------------------------------------------------------------|----------|---------|-----------|-------------|------------|
| No Tanggal Jumlah Keterangan Action                                                                                        | Tambah   |         |           |             |            |
| 20190000 14/2/19 Rn 99999 Pree Desain edit-luna                                                                            | No       | Tanggal | Jumlah    | Keterangan  | Action     |
|                                                                                                    | 20190000 | 14/2/19 | Rp. 99999 | Pree Desain | edit-lunas |
| 20190000 14/2/19 Rp. 99999 Nias Print edit-luna                                                                            | 20190000 | 14/2/19 | Rp. 99999 | Nias Print  | edit-lunas |

Gambar 4.28 Rancangan Halaman Data Piutang

11. Halaman Form Input Piutang

Halaman form input piutang ini digunakan oleh karyawan untuk menginput hutang dengan memilih tambah pada halaman data piutang. Rancangan tampilan dari halaman ini dapat dilihat pada Gambar 4.29

| _OGO H         | IELLO                                   |
|----------------|-----------------------------------------|
| Dashboard Pema | sukan Pengeluaran Hutang Piutang Logout |
| Tanggal        |                                         |
| Jumlah         |                                         |
| Keterangan     |                                         |
| Nama Klien     |                                         |
|                | Submit                                  |

Gambar 4.29 Rancangan Halaman Form Input Piutang

12. Halaman Laporan Kas

Halaman laporan kas ini digunakan oleh pemilik untuk mengecek laporan pemasukan dan pengeluaran serta sisa saldo. Rancangan tampilan dari halaman ini dapat dilihat pada Gambar 4.30

| Dashbo | ard Pemasukan | Pengeluaran Hi | utang Piutang | Laporan<br>Kas          | Logout |
|--------|---------------|----------------|---------------|-------------------------|--------|
| Tangga | al : Samp     | oai :          |               | Hutang/Piutang<br>Rekap |        |
| -      | Tanggal       | Pemasukan      | Pengeluaran   | Sisa Saldo              | _      |
| L      |               |                |               | Cetak                   |        |

Gambar 4.30 Rancangan Halaman Laporan Kas

13. Halaman Laporan Hutang Piutang

Halaman laporan hutang piutang ini digunakan oleh pemilik untuk mengecek laporan mengenai hutang dan piutang. Rancangan tampilan dari halaman ini dapat dilihat pada Gambar 4.31

| Dashbo | ard Pemasukan | Pengeluaran Hi | utang Piutang | Laporan                 | Logout |
|--------|---------------|----------------|---------------|-------------------------|--------|
| Tangg  | al : Samp     | ai :           |               | Hutang/Piutang<br>Rekap |        |
|        | Tanggal       | Total          | Keterangan    | Nama Seller             |        |
|        |               |                |               |                         |        |
|        |               |                |               |                         |        |

Gambar 4.31 Rancangan Halaman Laporan Hutang Piutang

# 14. Halaman Rekap Laporan

Halaman ini digunakan oleh pemilik untuk mengecek laporan yang mencakup secara keseluruhan, pemasukan, pengeluaran, hutang dan piutang. Rancangan halaman ini dapat dilihat pada Gambar 4.32

| LOGO HELLO                                     |                         |        |
|------------------------------------------------|-------------------------|--------|
| Dashboard Pemasukan Pengeluaran Hutang Piutang | Laporan<br>Kas          | Logout |
| Tanggal : Sampai :                             | Hutang/Piutang<br>Rekap |        |
| Cetak                                          |                         |        |
|                                                |                         |        |
|                                                |                         |        |

Gambar 4.32 Rancangan Halaman Rekap Laporan

15. Halaman Manajemen User

Halaman manajemen user ini digunakan oleh pemilik untuk mengelola user yang terlibat dalam penggunaan Aplikasi Keuangan ini. Rancangan halaman ini dapat dilihat pada Gambar 4.33

| Pemasukar      |          | Plutang | Laporan Logout |
|----------------|----------|---------|----------------|
| lanajemen User |          |         |                |
| Username       | Password | Level   | Action         |
| User 1         | user 1   | user    | edit-hapus     |
|                | user 2   | user 2  | edit-hapus     |

Gambar 4.33 Rancangan Halaman Manajemen User

## 4.2.5. Build System (Membangun Sistem)

Pada tahap ini peneliti membangun sistem aplikasi sesuai dengan perancangan sistem yang telah dilakukan sebelumnya. Peneliti membangun sistem sesuai dengan perancangan database dan perancangan tampilan yang sudah peneliti buat kedalam bentuk kode pemrograman.

### 4.2.5.1. Analisis Sistem Menampilkan Id Pengguna

Berikut adalan potongan kode yang digunakan untuk menampilkan user/pengguna

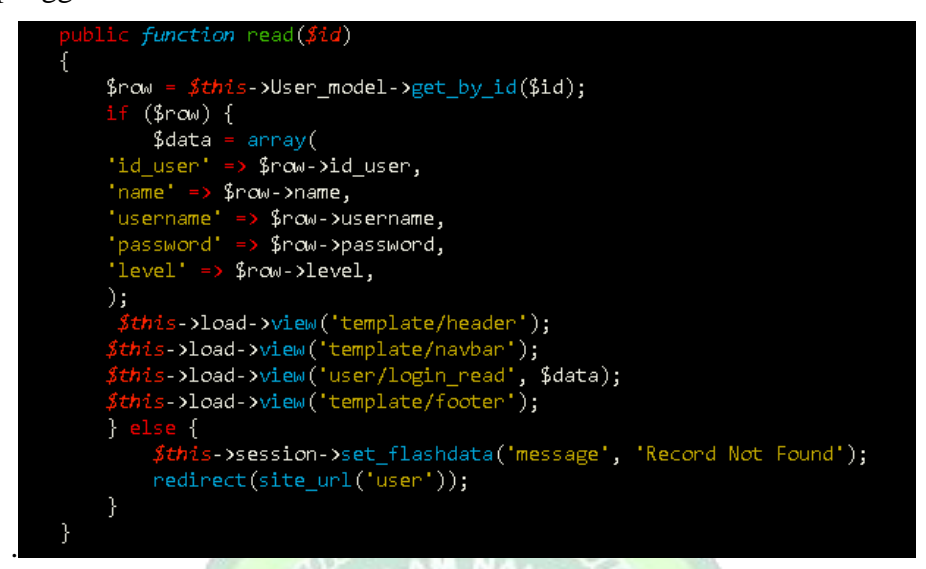

Gambar 4.34 Potongan Kode untuk Data User/Pengguna

## 4.2.5.2. Analisis Sistem Menampilkan Data Keuangan

Berikut adalan potongan kode yang digunakan untuk menampilkan data keuangan dalam hal ini data pemasukan.

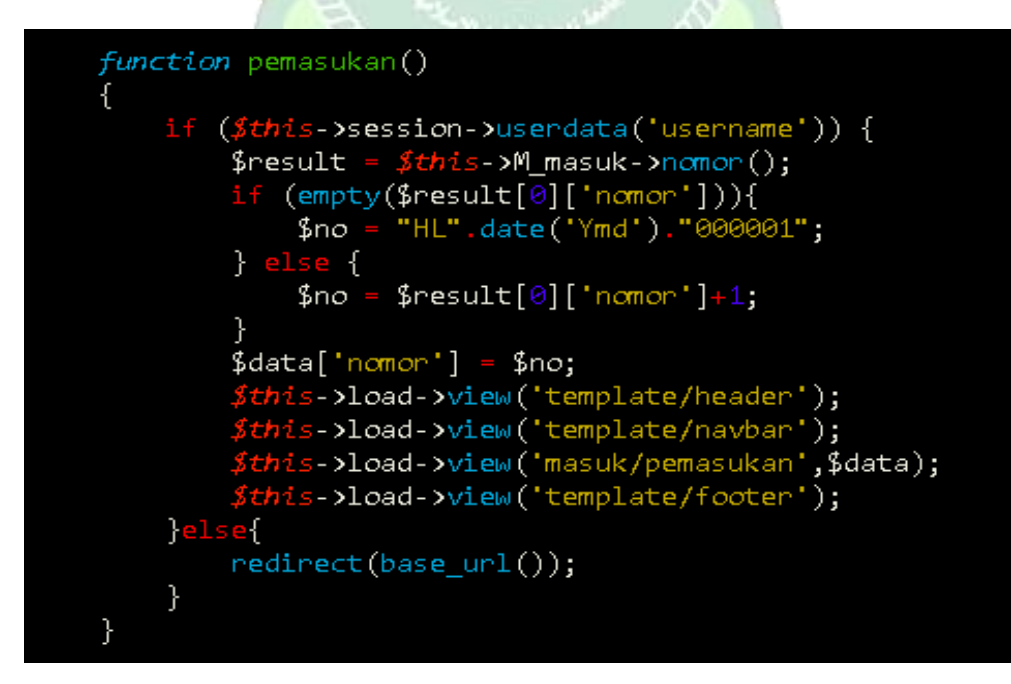

Gambar 4. 35 Potongan Kode Untuk Data Keuangan

### 4.2.5.3. Analisis Sitem Menampilkan Laporan

Berikut adalan potongan kode yang digunakan untuk menampilkan data laporan.

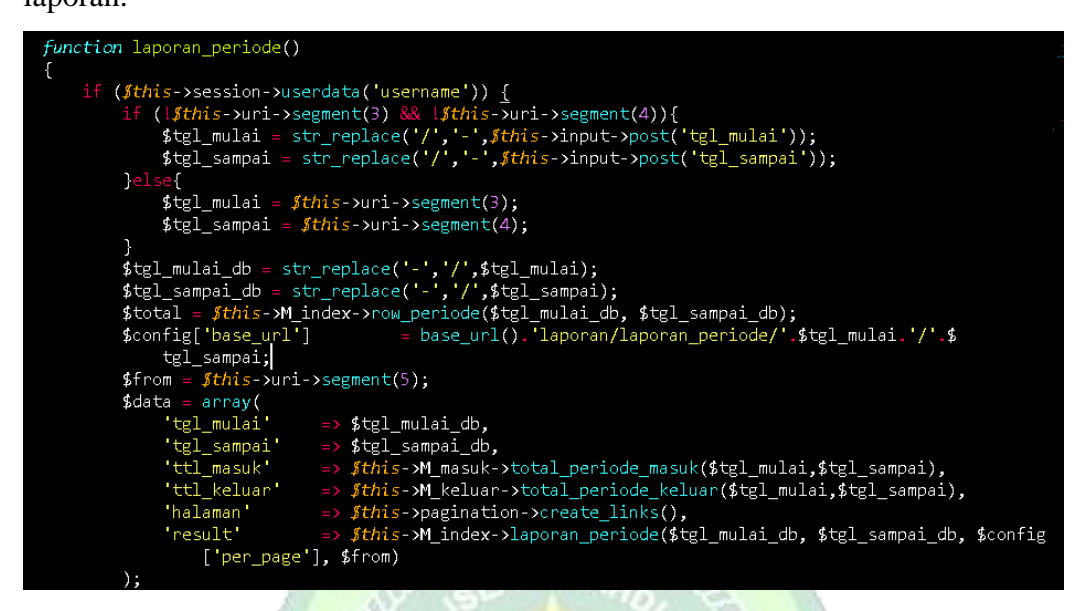

Gambar 4.36 Potongan Kode Untuk Menampilkan Laporan Keuangan

### 4.3. Implementation (Implementasi)

Implementasi sistem merupakan tahap penerapan sistem sesuai dengan perancangan database dan interface yang telah peneliti buat sebelumnya dengan menggunakan bahasa pemrograman PHP dengan framework CodeIgniter. Berikut adalah implementasi Aplikasi Keuangan.

### 1) Halaman Login

Halaman login merupakan halaman yang akan muncul pertama kali saat aplikasi ini diakses, dimana karyawan dan pemilik diharuskan login untuk bisa menggunakan aplikasi ini menggunakan username dan password yang sudah terdaftar didalam database aplikasi keuangan berbasis web ini.

| Silahkan Login |
|----------------|
| Username       |
| password       |
| LOGIN          |
|                |

Gambar 4.37 Halaman Login

# 2) Halaman Utama Pemilik ( Admin )

Halaman utama admin merupakan halaman yang muncul setelah admin melakukan login. Halaman ini menyajikan informasi mengenai sisa saldo, total pemasukan, pengeluaran dan total hutang.

| Hello     | BERANDA PEMASUKAN PENGELUARAN LAPORAN HUTANG PIUTA                  | ANG USER LOGOUT Cari disini CARI  |  |  |  |  |  |  |  |
|-----------|---------------------------------------------------------------------|-----------------------------------|--|--|--|--|--|--|--|
| Selama    | Selamat Datang, <b>Yudi Aries</b>                                   |                                   |  |  |  |  |  |  |  |
| Hello Web | adalah aplikasi berbasis web sederhana yang dapat digunakan untuk n | nengontrol keuangan dengan mudah. |  |  |  |  |  |  |  |
|           | SISA SALDO<br>Rp. 140.000                                           | PEMASUKAN<br>Rp. 640.000          |  |  |  |  |  |  |  |
|           | PENGELUARAN<br>Rp. 500.000                                          | TOTAL HUTANG<br>Rp. 430.000       |  |  |  |  |  |  |  |
|           |                                                                     |                                   |  |  |  |  |  |  |  |
|           |                                                                     |                                   |  |  |  |  |  |  |  |
|           |                                                                     |                                   |  |  |  |  |  |  |  |

Gambar 4.38 Halaman Utaman Pemilik (Admin)

# 3) Halaman Utama Karyawan ( User )

Halaman utama karyawan merupakan halaman utama yang muncul setelah nasabah melakukan login sistem. Halaman ini memiliki tampilan yang

sama dengan halaman utama admin, hanya saja menu yang terdapat pada halaman ini berbeda dengan halaman admin.

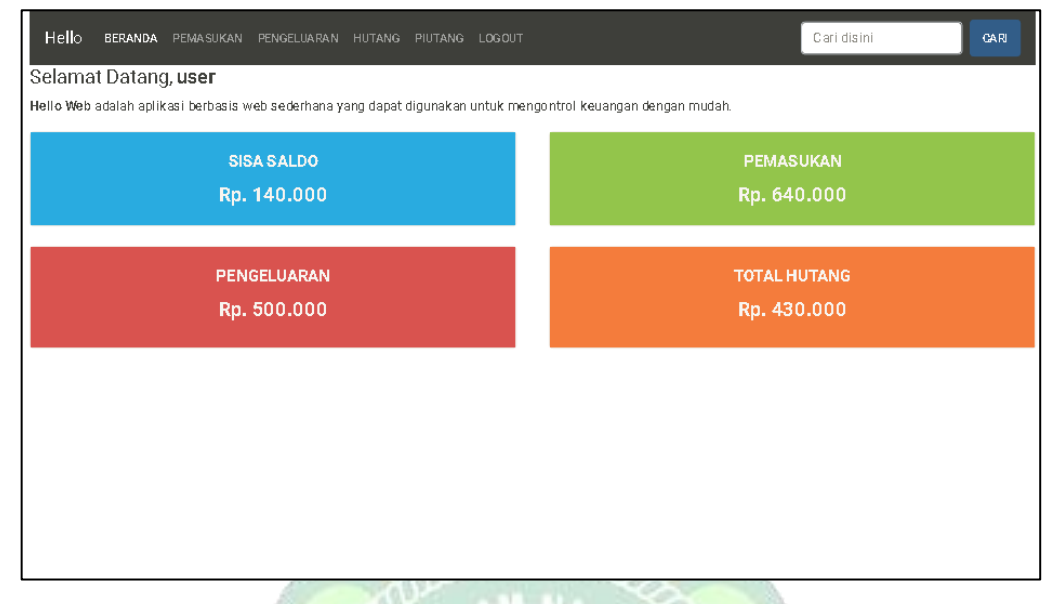

Gambar 4.39 Halaman Utama Karyawan (User)

## 4) Halaman Pemasukan

Halaman pemasukan merupakan halaman yang menampilkan data pemasukan sesuai dengan data yang dinputkan oleh karyawan. Halaman ini akan muncul jika pengguna memilih menu pemasukan pada bagian atas aplikasi web.

| Hello BERANDA PEM<br>Daftar Pemasukan | ASUKAN PENGELUARAN | HUTANG PIUTANG LOGO | Τυτ                 | Cari disini    | CARI  |
|---------------------------------------|--------------------|---------------------|---------------------|----------------|-------|
| TAMBAH PEMASUKAN                      |                    |                     |                     |                |       |
| Nomor                                 | Keterangan         | Tanggal Nota        | Tanggal Input       | Jumlah         |       |
| 20190309000003                        | Shift 2            | 09/03/2019          | 2019-03-10 01:05:07 | Rp 400.000,00  | Libah |
| 20190309000002                        | Shift 1            | 09/03/2019          | 2019-03-10 01:04:54 | Rp 240.000,00  | Ubah  |
| TOTAL (Pemasukan)                     |                    |                     |                     | Rp. 640.000,00 |       |
|                                       |                    |                     |                     |                |       |
|                                       |                    |                     |                     |                |       |
|                                       |                    |                     |                     |                |       |
|                                       |                    |                     |                     |                |       |
|                                       |                    |                     |                     |                |       |
|                                       |                    |                     |                     |                |       |

Gambar 4.40 Halaman Pemasukan

### 5) Halaman Form Pemasukan

Halaman form pemasukan merupakan halaman yang berguna untuk menambah data pemasukan. Halaman ini akan muncul dengan memilih tombol tambah pada halaman pemasukan.

| Hello beranda pemasukan pengeluaran hutang piutang logout Caridisini | GARI |
|----------------------------------------------------------------------|------|
| Tambah Pemasukan                                                     |      |
| KEMBALI KE DAFTAR PEMA SUKAN                                         |      |
| Nomor                                                                |      |
| 20190309000004                                                       | •    |
| Keterangan                                                           |      |
| Keterangan                                                           |      |
| Tanggal Nota                                                         |      |
| 2019/03/09                                                           |      |
| Jumlah                                                               |      |
| Jumlah                                                               | ٢    |
| SIMPAN                                                               |      |
|                                                                      |      |

Gambar 4.41 Halaman Form Pemasukan

## 6) Halaman Pengeluaran

Halaman pengeluaran merupakan halaman yang menampilkan data pengeluaran sesuai dengan data yang dinputkan oleh karyawan. Halaman ini akan muncul jika pengguna memilih menu pengeluaran pada bagian atas aplikasi web .

| Hello beranda pemas<br>Daftar Pengeluaran<br>Tambah pengeluaran | ukan pengeluaran | HUTANG PIUTANG LOGOL | т                   | Cari disini            | CAR  |
|-----------------------------------------------------------------|------------------|----------------------|---------------------|------------------------|------|
| Nomor                                                           | Keterangan       | Tanggal Nota         | Tanggal Input       | Jumlah                 |      |
| 20190309000001                                                  | Bayaran Asis     | 09/03/2019           | 2019-03-10 01:04:31 | Rp 500.000,00          | Ubah |
| TOTAL (Pengeluaran)                                             |                  |                      |                     | <b>R</b> p. 500.000,00 |      |
|                                                                 |                  |                      |                     |                        |      |
|                                                                 |                  |                      |                     |                        |      |
|                                                                 |                  |                      |                     |                        |      |
|                                                                 |                  |                      |                     |                        |      |
|                                                                 |                  |                      |                     |                        |      |
|                                                                 |                  |                      |                     |                        |      |

Gambar 4.42 Halaman Pengeluaran

### 7) Halaman Form Pengeluaran

Halaman form pengeluaran merupakan halaman yang digunakan untuk menambah data pengeluaran. Halaman ini akan muncul dengan memilih tombol tambah pengeluaran pada halaman pengeluran.

| Hello beranda pemasukan pengeluaran hutang piutang logout | Cari disini | CARI |
|-----------------------------------------------------------|-------------|------|
| Tambah Pengeluaran                                        |             |      |
| KEMBALI KE DAFTAR PENGELUARAN                             |             |      |
| Nomor                                                     |             |      |
| 20190309000004                                            |             | ÷    |
| Keterangan                                                |             |      |
| Keterangan                                                |             |      |
|                                                           |             | .1   |
| Tanggal                                                   |             |      |
| 2019/03/09                                                |             |      |
| Jumlah                                                    |             |      |
| Jumlah                                                    |             | ÷    |
| SIMPAN                                                    |             |      |
|                                                           |             |      |
|                                                           |             |      |

Gambar 4.43 Halaman Form Pengeluaran

# 8) Halaman Hutang

Halaman ini merupakan halaman yang menampilkan data hutang sesuai dengan data yang dinputkan oleh karyawan. Halaman ini akan muncul jika pengguna memilih menu hutang pada bagian atas aplikasi web.

| Hello BERANDA PEM | asukan pengeluaran i | HUTANG PIUTANG LOGOU | т                   | Cari disini    | GARI |
|-------------------|----------------------|----------------------|---------------------|----------------|------|
| TAMBAH HUTANG     |                      |                      |                     |                |      |
| Nomor             | Keterangan           | Tanggal Nota         | Tanggal Input       | Jumlah         |      |
| 20190309000002    | Banner Khitan        | 09/03/2019           | 2019-03-10 01:05:56 | Rp 240.000,00  | Ubah |
| 20190309000001    | Banner Sosis         | 07/03/2019           | 2019-03-10 01:05:40 | Rp 190.000,00  | Ubah |
| TOTAL (Pemasukan) |                      |                      |                     | Rp. 430.000,00 |      |
|                   |                      |                      |                     |                |      |
|                   |                      |                      |                     |                |      |
|                   |                      |                      |                     |                |      |
|                   |                      |                      |                     |                |      |
|                   |                      |                      |                     |                |      |
|                   |                      |                      |                     |                |      |

Gambar 4.44 Halaman Hutang

### 9) Halaman Form Hutang

Halaman form hutang merupakan halaman yang digunakan untuk menambah data hutang. Halaman ini akan muncul dengan memilih tombol input hutang pada halaman hutang.

| Hello     | BERANDA     | PEMASUKAN | PENGELUARAN | HUTANG PIUTANO | LOGOUT | Cari disini | CARI |
|-----------|-------------|-----------|-------------|----------------|--------|-------------|------|
| Tamba     | h hutang    |           |             |                |        |             |      |
| KEMBALI   | KE DAFTAR H | UTANG     |             |                |        |             |      |
| Nomor     |             |           |             |                |        |             |      |
| 2019030   | 9000005     |           |             |                |        |             | ÷    |
| Keteranga | n           |           |             |                |        |             |      |
| Keterang  | jan         |           |             |                |        |             |      |
|           |             |           |             |                |        |             | .1   |
| Tanggal   |             |           |             |                |        |             |      |
| 2019/03   | /09         |           |             |                |        |             |      |
| Jumlah    |             |           |             |                |        |             |      |
| Jumlah    |             |           |             |                |        |             | -    |
| SIMPAN    |             |           |             |                |        |             |      |

### Gambar 4.45 Halaman Form Hutang

### 10) Halaman Piutang

Halaman ini merupakan halaman yang menampilkan data piutang sesuai dengan data yang dinputkan oleh karyawan. Halaman ini akan muncul jika pengguna memilih menu piutang pada bagian atas aplikasi web .

| Hello beranda   |                       |              |                     | Cari disini           | GARI |
|-----------------|-----------------------|--------------|---------------------|-----------------------|------|
| Daftar Piutang  |                       |              |                     |                       |      |
| TAMBAH PIUTANG  |                       |              |                     |                       |      |
| Nomor           | Keterangan            | Tanggal Nota | Tanggal Input       | Jumlah                |      |
| 20190309000004  | Stiker Vinil 5 lembar | 09/03/2019   | 2019-03-10 01:06:45 | Rp 40.000,00          | Ubah |
| 20190309000003  | Kartu Nama Pree       | 09/03/2019   | 2019-03-10 01:06:24 | Rp 40.000,00          | Ubah |
| TOTAL (Piutang) |                       |              |                     | <b>R</b> p. 80.000,00 |      |
|                 |                       |              |                     |                       |      |
|                 |                       |              |                     |                       |      |
|                 |                       |              |                     |                       |      |
|                 |                       |              |                     |                       |      |
|                 |                       |              |                     |                       |      |
|                 |                       |              |                     |                       |      |

Gambar 4.46 Halaman Piutang

### **11) Halaman Form Piutang**

Halaman form piutang merupakan halaman yang digunakan untuk menambah data piutang. Halaman ini akan muncul dengan memilih tombol input hutang pada halaman piutang.

| Hello beranda pemasukan pengeluaran hutang piutang logout Caridisini | GARI |
|----------------------------------------------------------------------|------|
| Tambah Piutang                                                       |      |
| KEMBALI KE DAFTAR PIUTANG                                            |      |
| Nomor                                                                |      |
| 20190309000005                                                       | +    |
| Keterangan                                                           |      |
| Keterangan                                                           |      |
| Tanggal                                                              |      |
| 2019/03/09                                                           |      |
| Jumlah                                                               |      |
| Jumlah                                                               | \$   |
| SIMPAN                                                               |      |
|                                                                      |      |

Gambar 4.47 Halaman Form Piutang

# 12) Halaman Manajemen User

Halaman ini digunakan admin untuk mengelola pengguna yang bisa mengakses aplikasi keuangan ini.

| Hello B<br>KELOLA I<br>TAMBAH DAT | ieranda pemasukan f<br>DATA USER<br>'a | YENGELUARAN LAPORAN HUTAN | S PIUTANG USER LOGOUT |       | Cari disini | GARI |
|-----------------------------------|----------------------------------------|---------------------------|-----------------------|-------|-------------|------|
| No                                | Name                                   | Username                  | Password              | Level | Action      |      |
| 1                                 | Yudi Aries                             | admin                     | admin                 | 1     | Edit Hapua  |      |
| 2                                 | user                                   | user                      | user                  | 2     | Edit Hapua  |      |
| 3                                 | asis                                   | asis                      | asis                  | 2     | Edit Hapue  |      |
|                                   |                                        |                           |                       |       |             |      |
|                                   |                                        |                           |                       |       |             |      |
|                                   |                                        |                           |                       |       |             |      |
|                                   |                                        |                           |                       |       |             |      |
|                                   |                                        |                           |                       |       |             |      |
|                                   |                                        |                           |                       |       |             |      |

Gambar 4.48 Halaman Manajemen User

### 13) Halaman Laporan

Halaman laporan digunakan untuk mengakses laporan yaitu laporan kas, laporan hutang piutang dan rekap laporan.

| Hello  | BERANDA      |          |  |       |  |  | Cari disini | CARI |
|--------|--------------|----------|--|-------|--|--|-------------|------|
| Lapor  | an           |          |  |       |  |  |             |      |
| KAS    | HUTANG PIUTA | NG REKAP |  |       |  |  |             |      |
| HARIAN | PERIODE      |          |  |       |  |  |             |      |
| Tangga | I            |          |  |       |  |  |             |      |
|        | APORAN       |          |  |       |  |  |             |      |
|        |              |          |  |       |  |  |             |      |
|        |              |          |  |       |  |  |             |      |
|        |              |          |  |       |  |  |             |      |
|        |              |          |  |       |  |  |             |      |
|        |              |          |  |       |  |  |             |      |
|        |              |          |  |       |  |  |             |      |
|        |              |          |  | 10.05 |  |  |             |      |

Gambar 4.49 Halaman Menu Laporan

# 14) Halaman Laporan kas

Halaman ini menampilkan laporan kas didapat dari total pemasukan dikurangi total pengeluaran berdasarkan tangal yang di pilih oleh admin. Halaman ini diakses dengan memilih menu kas pada halaman menu laporan.

| Hello beranda pemasukj                            | AN PENGELUARAN LAPORA            | N HUTANG PIUTANG USI | ER LOGOUT           | Cari disini    | CARI   |
|---------------------------------------------------|----------------------------------|----------------------|---------------------|----------------|--------|
| KEMBALI KE LAPORAN                                |                                  |                      |                     |                |        |
| Laporan Periode<br>Tanggal 01/03/2019 s.d 30/03/2 | 2019                             |                      |                     |                |        |
| Nomor                                             | Keterangan                       | Tanggal Nota         | Tanggal Input       | Jumlah         | Jenis  |
| 2019030900003                                     | Shift 2                          | 09/03/2019           | 2019-03-10 01:05:07 | Rp 400.000,00  | Masuk  |
| 20190309000002                                    | Shift 1                          | 09/03/2019           | 2019-03-10 01:04:54 | Rp 240.000,00  | Masuk  |
| 20190309000001                                    | Bayaran Asis                     | 09/03/2019           | 2019-03-10 01:04:31 | Rp 500.000,00  | Keluar |
| TOTAL (Pernasukan dan Pengeluaran                 | n Tanggal D1/D3/2D19 e.d 3D/D3/3 | 2019)                |                     | Rp. 140.000,00 |        |
|                                                   |                                  |                      |                     |                |        |
|                                                   |                                  |                      |                     |                |        |
|                                                   |                                  |                      |                     |                |        |
|                                                   |                                  |                      |                     |                |        |

Gambar 4.50 Halaman Laporan Kas

## 15) Halaman Laporan Hutang Piutang

Halaman ini menampilkan laporan hutang dan piutang menampilkan total hutang dan piutang berdasarkan tangal yang di pilih oleh admin. Halaman ini diakses dengan memilih menu hutang piutang pada halaman menu laporan.

| Hello beranda p                           | EMASUKAN PENGELUARAN LAP | ORAN HUTANG PIUTANG | G USER LOGOUT       | Cari disini                    | CAR     |
|-------------------------------------------|--------------------------|---------------------|---------------------|--------------------------------|---------|
| KEMBALI KE LAPORAN                        |                          |                     |                     |                                |         |
| Laporan Periode<br>Tanggal 01/03/2019 s.d | 30/03/2019               |                     |                     |                                |         |
| Nomor                                     | Keterangan               | Tanggal Nota        | Tanggal Input       | Jumlah                         | Jenis   |
| 20190309000001                            | Banner Sosis             | 07/03/2019          | 2019-03-10 01:05:40 | Rp 190.000,00                  | Hutang  |
| 20190309000002                            | Banner Khitan            | 09/03/2019          | 2019-03-10 01:05:56 | Rp 240.000,00                  | Hutang  |
| 20190309000003                            | Kartu Nama Pree          | 09/03/2019          | 2019-03-10 01:06:24 | Rp 40.000,00                   | Piutang |
| 20190309000004                            | Stiker Vinil 5 lembar    | 09/03/2019          | 2019-03-10 01:06:45 | Rp 40.000,00                   | Piutang |
| TOTAL (Hutang D1/D3/2D1                   | 9 e.d 30/03/2019)        |                     |                     | <b>R</b> p. <b>4</b> 30.000,00 |         |
| TOTAL (Piutang D1/D3/2D                   | 19 s.d 30/03/2019)       |                     |                     | <b>R</b> p. 80.000,00          |         |

## Gambar 4.51 Halaman Laporan Hutang Piutang

### 16) Halaman Rekap Laporan

Rekap Laporan

Halaman ini menampilkan laporan secara keseluruhan dari laporan kas dan laporan hutang piutang berdasarkan tangal yang di pilih oleh admin. Halaman diakses dengan memilih menu rekap pada halaman menu laporan.

|                                                                                                    | ,,                                                                                        |                                                      |                                                                                          |                                                                                 |                                        |
|----------------------------------------------------------------------------------------------------|-------------------------------------------------------------------------------------------|------------------------------------------------------|------------------------------------------------------------------------------------------|---------------------------------------------------------------------------------|----------------------------------------|
| Nomor                                                                                               | Keterangan                                                                                | Tanggal Nota                                         | Tanggal Input                                                                            | Jumlah                                                                          | Jenis                                  |
| 20190309000003                                                                                      | Shift 2                                                                                   | 09/03/2019                                           | 2019-03-10 01:05:07                                                                      | Rp 400.000,00                                                                   | Masuk                                  |
| 20190309000002                                                                                      | Shift 1                                                                                   | 09/03/2019                                           | 2019-03-10 01:04:54                                                                      | Rp 240.000,00                                                                   | Masuk                                  |
| 20190309000001                                                                                      | Bayaran Asis                                                                              | 09/03/2019                                           | 2019-03-10 01:04:31                                                                      | Rp 500.000,00                                                                   | Keluar                                 |
| TOTAL (Pernasukan dan Peng                                                                          | eluaran Tanggal D1/D3/2D19 a.d 3D/                                                        | /03/2019)                                            |                                                                                          | <b>R</b> p. <b>14</b> 0.000,00                                                  |                                        |
| Fanggal 01/03/2019 s.d 30                                                                           | /03/2019                                                                                  |                                                      |                                                                                          |                                                                                 |                                        |
| Nomor                                                                                               | Keterangan                                                                                | Tanggal Nota                                         | Tanggal Input                                                                            | Jumlah                                                                          | Jenis                                  |
|                                                                                                    |                                                                                           |                                                      |                                                                                          |                                                                                 |                                        |
| 20190309000001                                                                                      | Banner Sosis                                                                              | 07/03/2019                                           | 2019-03-10 01:05:40                                                                      | Rp 190.000,00                                                                   | Hutang                                 |
| 20190309000001<br>20190309000002                                                                    | Banner Sosis<br>Banner Khitan                                                             | 07/03/2019<br>09/03/2019                             | 2019-03-10 01:05:40<br>2019-03-10 01:05:56                                               | Rp 190.000,00<br>Rp 240.000,00                                                  | Hutang<br>Hutang                       |
| 201 90309000001<br>201 90309000002<br>201 90309000003                                               | Banner Sosis<br>Banner Khitan<br>Kartu Nama Pree                                          | 07/03/2019<br>09/03/2019<br>09/03/2019               | 2019-03-10 01:05:40<br>2019-03-10 01:05:56<br>2019-03-10 01:06:24                        | Rp 190.000,00<br>Rp 240.000,00<br>Rp 40.000,00                                  | Hutang<br>Hutang<br>Piutang            |
| 20190309000001<br>20190309000002<br>20190309000003<br>20190309000004                                | Banner Sosis<br>Banner Khitan<br>Kartu Nama Pree<br>Stiker Vinil 5 lembar                 | 07/03/2019<br>09/03/2019<br>09/03/2019<br>09/03/2019 | 2019-03-10 01:05:40<br>2019-03-10 01:05:56<br>2019-03-10 01:06:24<br>2019-03-10 01:06:45 | Rp 190.000,00<br>Rp 240.000,00<br>Rp 40.000,00<br>Rp 40.000,00                  | Hutang<br>Hutang<br>Piutang<br>Piutang |
| 20190309000001<br>20190309000002<br>20190309000003<br>20190309000004<br>TOTAL (Hutsing 01/03/2019 e | Banner Sosis<br>Banner Khitan<br>Kartu Nama Pree<br>Stiker Vinil 5 lembar<br>d30/03/2019) | 07/03/2019<br>09/03/2019<br>09/03/2019<br>09/03/2019 | 2019-03-10 01:05:40<br>2019-03-10 01:05:56<br>2019-03-10 01:06:24<br>2019-03-10 01:06:45 | Rp 190.000,00<br>Rp 240.000,00<br>Rp 40.000,00<br>Rp 40.000,00<br>Rp 430.000,00 | Hutang<br>Hutang<br>Piutang<br>Piutang |

Gambar 4.52 Halaman Rekap Laporan

### 4.4. Tahapan Pengujian

Pada tahap ini dilakukan uji coba terhadap aplikasi yang telah dibuat. Tahap ini bertujuan untuk mengetahui apakah aplikasi dapat menerima input dengan baik atau tidak, serta untuk mengatahui apakah output yang dihasilkan sudah sesuai. Untuk menguji kesesuaian aplikasi, penulis menggunakan metode *blackbox testing*.

Pengujian *blackbox* bertujuan untuk mengetahui apakah program telah menerima input, proses, dan output sesuai yang diinginkan.

| No  | Modul       | Dracvarat      | Hasil yang                        | Hasil     |
|-----|-------------|----------------|-----------------------------------|-----------|
| 110 | Withdai     | Tasyarat       | diharapakan                       | Pengujian |
| 1   | Login       | Pemilik dan    | Masuk ke halaman                  | Valid     |
|     |             | karyawan       | utama                             |           |
|     |             | diharuskan     | Manyor E                          |           |
|     |             | login sebelun  | N E S                             |           |
|     |             | masuk ke dalam |                                   |           |
|     |             | sistem         |                                   |           |
| 2   | Data        | Pemilik dan    | Dapat melihat daftar              | Valid     |
|     | Pemasukan   | karyawan telah | pemasukan, <mark>men</mark> ambah |           |
|     |             | login dan      | data baru, mengedit data          |           |
|     |             | masuk ke menu  | serta menghapus data.             |           |
|     |             | pemasukan      |                                   |           |
| 3   | Data        | Pemilik dan    | Dapat melihat daftar              | Valid     |
|     | Pengeluaran | karyawan telah | pengeluaran, menambah             |           |
|     |             | login dan      | data baru, mengedit data          |           |
|     |             | masuk ke menu  | serta menghapus data              |           |
|     |             | pengeluaran    |                                   |           |
| 4   | Data Hutang | Pemilik dan    | Dapat melihat daftar              | Valid     |
|     |             | karyawan telah | hutang, menambah data             |           |
|     |             | login dan      | baru, mengedit data               |           |

Tabel 4.7 Hasil Pengujian Blackbox

|   |                | masuk ke menu serta menghapus data |                        |       |
|---|----------------|------------------------------------|------------------------|-------|
|   |                | hutang                             |                        |       |
| 5 | Data Piutang   | Pemilik dan                        | Dapat melihat daftar   | Valid |
|   |                | karyawan telah                     | piutang, menambah data |       |
|   |                | login dan                          | baru, mengedit data    |       |
|   |                | masuk ke menu                      | serta menghapus data   |       |
|   |                | piutang                            |                        |       |
| 6 | Laporan kas    | Pemilik telah                      | Dapat melihat data     | Valid |
|   |                | login dan                          | pemasukan dan          |       |
|   |                | mengakses                          | pengeluaran            |       |
|   |                | laporan kas                        |                        |       |
|   |                | pada menu                          | 11000                  |       |
|   |                | laporan                            | and the second         |       |
| 7 | Laporan        | Pemilik telah                      | Dapat melihat data     | Valid |
|   | Hutang Piutang | login dan                          | hutang dan piutang     |       |
|   |                | mengakses                          |                        |       |
|   |                | laporan hutang                     |                        |       |
|   |                | piutang pada                       |                        |       |
|   |                | menu laporan                       | TRA TUD                |       |
| 8 | Rekap Laporan  | Pemilik telah                      | Dapat melihat dan      | Valid |
|   |                | login dan                          | menyimpan rekap        |       |
|   |                | mengakses                          | laporan dari           |       |
|   |                | rekap laporan                      | pemasukan,pengeluaran, |       |
|   |                | pada menu                          | hutang dan piutang     |       |
|   |                | laporan                            |                        |       |
| 9 | Data pengguna  | Admin telah                        | Dapat melihat daftar   | Valid |
|   | (user)         | login sistem                       | user, menambah user    |       |
|   |                | dan masuk pada                     | baru, mengedit dan     |       |
|   |                | menu user                          | menghapus data user    |       |

#### 4.5. Evaluasi dan Validasi Hasil

#### 4.5.1. Evaluasi Sistem Aplikasi

Berdasarkan hasil pengujian yang telah dilakukan dengan metode *black box* yang menguji fitur-fitur halaman Aplikasi Keuangan didapat hasil pengujian bahwa aplikasi dapat berjalan sesuai keinginan. Jadi disimpulkan bahwa aplikasi berjalan sesuai harapan dan sudah valid.

### 4.5.2. Validasi Kelayakan Aplikasi

### 4.5.2.1. Validasi Ahli

### 1) Ahli Materi

Validasi yang dilakukan oleh ahli materi adalah mengumpulkan saran dan pendapat untuk selanjutnya dilakukan revisi terhadap aplikasi Keuangan ini.

| No | Indikator                                 | Nilai |
|----|-------------------------------------------|-------|
| 1  | Kejelasan isi materi                      | 3     |
| 2  | Materi mudah dimengerti                   | 3     |
| 3  | Kesesuaian Bahasa yang digunakan          | 3     |
| 4  | Kesesuaian Bahasa dengan sasaran pengguna | 3     |
|    | Jumlah                                    | 12    |

### Tabel 4.8 Hasil Penilaian Ahli Materi

# 2) Ahli Media

Validasi yang dilakukan oleh ahli materi adalah mengumpulkan saran dan pendapat untuk selanjutnya dilakukan revisi terhadap aplikasi Keuangan ini.

| No | Indikator                                       | Nilai |
|----|-------------------------------------------------|-------|
| 1  | Kumudahan alur materi melalui penggunaan Bahasa | 3     |
| 2  | Kejelasan uraian materi                         | 3     |
| 3  | Kesesuaian gambar dengan materi                 | 3     |
| 4  | Tata letak teks dan gambar                      | 3     |
| 5  | Kesesuaian proporsi warna                       | 3     |
| 6  | Kesesuaian pemilihan jenis dan ukuran huruf     | 3     |

| 9 | 9 Kecepatan pemrosesan perintah |   |  |
|---|---------------------------------|---|--|
| 8 | Ketepatan tombol navigasi       | 3 |  |
| / | Teks dapat terbaca dengan baik  | 3 |  |
| 7 | Teks dapat terbaca dengan baik  |   |  |

# Tabel 4.10 Klasifikasi Presentase

| No | Presentase | Kriteria     |
|----|------------|--------------|
| 1  | 75% - 100% | Sangat Layak |
| 2  | 50% - 75%  | Layak        |
| 3  | 25% - 50%  | Cukup Layak  |
| 4  | 1% - 25%   | Kurang Layak |

# Tabel 4.11 Validasi Ahli

| No | Ahli   | Instrumen | Skor<br>ideal<br>(n) | Skor<br>total<br>(f) | Presentase | Kriteria        | Keterangan                                                                                                    |
|----|--------|-----------|----------------------|----------------------|------------|-----------------|----------------------------------------------------------------------------------------------------|
| 1  | Materi | 4         | 12                   | 12                   | 100%       | Sangat<br>Layak | Fitur cetak pada<br>menu laporan<br>disempurnakan                                                                                                    |
| 2  | Media  | 9         | 27                   | 27                   | 100%       | Sangat<br>Layak | <ul> <li>Beranda user<br/>disempurnak<br/>an</li> <li>Nomor<br/>transaksi<br/>belum jalan<br/>sempurna</li> <li>Tanggal bisa<br/>di custom<br/>tidak harus<br/>hari ini.</li> </ul> |

# 4.5.2.2. Hasil Angket Responden

Penilaian aplikasi Keuangan juga dilakukan dengan angket responden yang berisi 6 pertanyaan dengan jumlah responden 6 orang yaitu pemilik dan 5 karyawan hello fotokopi, berikut rekapitulasi hasil penilaian sesuai butir pertanyaan

| No | Pertanyaan                                                                                                    | Nilai |
|----|----------------------------------------------------------------------------------------------------|-------|
| 1  | Apakah anda setuju apabila proses pencatatan keuangan di<br>Hello Fotokopi dialihkan ke aplikasi keuangan yang<br>berbasis web. | 30    |
| 2  | Dengan adanya aplikasi keuangan ini apakah pekerjaan<br>akan lebih mudah dalam proses pencatatan laporan<br>keuangan.           | 28    |
| 3  | Apakah bahasa dan kalimat yang digunakan dalam<br>aplikasi keuangan ini mudah anda pahami.                                      | 28    |
| 4  | Apakah penggunaan font, ukuran huruf, warna, gambar<br>dan tata letak dalam aplikasi keuangan ini terlihatt jelas.              | 26    |
| 5  | Apakah aplikasi keuangan ini mudah dipahami.                                                                                    | 28    |
| 6  | Aplikasi ini dapat digunakan dimana saja dan kapan saja.                                                                        | 28    |
|    | Skor total                                                                                                    | 168   |

Tabel 4.12 Skor Peniliaian Angket Responden

# Tabel 4.13 Klasifikasi Presentase

| No | Presentase | Kriteria     |
|----|------------|--------------|
| 1  | 75% - 100% | Sangat Layak |
| 2  | 50% - 75%  | Layak        |
| 3  | 25% - 50%  | Cukup Layak  |
| 4  | 1% - 25%   | Kurang Layak |

| No | Jumlah<br>Responden | Instrumen | Skor<br>Ideal<br>(n) | Skor<br>Total<br>(f) | Presentase<br>(f/n x 100 %) | Kriteria        |
|----|---------------------|-----------|----------------------|----------------------|-----------------------------|-----------------|
| 1  | 6                   | 6         | 180                  | 168                  | 93,34 %                     | Sangat<br>Layak |

Tabel 4.14 Hasil Penilaian Angket Responden

Berdasarkan penilaian oleh responden secara keseluruhan, Aplikasi Keuangan mendapat skor 168 dari 6 instrumen atau pertanyaan disetiap angket dengan reponden 6 orang yang terlibat langsung dengan pengguanaan aplikasi keuangan ini menghasilkan presentase sebanyak 93,34% dengan keiteria sangat layak.

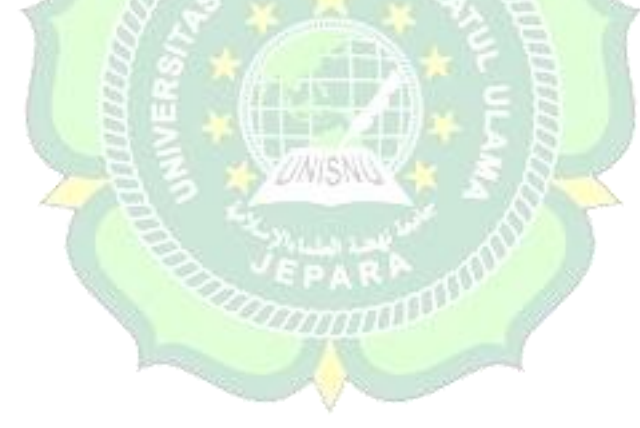